## FOIRE AUX QUESTIONS (FAQ) - FORMULAIRE PDF FONDS D'INTERVENTION ET D'INVESTISSEMENT

#### **Pourquoi cette FAQ ?**

Ce document a été conçu pour vous aider à remplir le formulaire PDF interactif de manière fluide et efficace. Vous y trouverez des explications sur son fonctionnement, les règles à respecter pour assurer le bon déroulement des calculs automatiques, ainsi que des consignes importantes pour l'enregistrement et l'envoi du fichier. N'hésitez pas à consulter cette FAQ si vous avez des doutes lors de votre saisie.

#### 1. Ce formulaire est-il remplissable en ligne?

Oui, ce formulaire est entièrement interactif et peut être rempli directement sur votre ordinateur, sans avoir besoin de l'imprimer pour le remplir manuellement.

#### 2. Les calculs sont-ils automatiques ?

Oui, les champs de calcul sont programmés pour effectuer automatiquement les sommes et les différences nécessaires. Il n'est donc pas nécessaire d'entrer les résultats à la main.

### 3. Y a-t-il des règles spécifiques à respecter lors de la saisie des montants ?

Oui, pour assurer le bon fonctionnement des calculs automatiques, veuillez respecter les consignes suivantes :

- Ne mettez pas d'espace dans les montants saisis.
- Utilisez uniquement des chiffres et une virgule ou un point comme séparateur décimal si nécessaire.
- Le montant saisi est validé et recalculé uniquement lorsque vous cliquez dans une autre case.

# 4. Comment fonctionne le code couleur pour la balance entre les dépenses HT et les recettes HT ?

- Le formulaire dispose d'un système de code couleur pour indiquer l'équilibre financier :
  - **Rouge** : La balance n'est pas équilibrée, il y a un écart entre les dépenses HT et les recettes HT.
  - Vert : La balance est équilibrée, les dépenses HT et les recettes HT correspondent.

#### 5. Comment sont organisés les tableaux de saisie?

Le formulaire comporte cinq tableaux d'opérations identiques. Chaque tableau permet de saisir des opérations distinctes. À la fin du formulaire, un tableau récapitulatif cumule automatiquement les valeurs de ces cinq tableaux, afin de fournir un aperçu global des montants saisis.

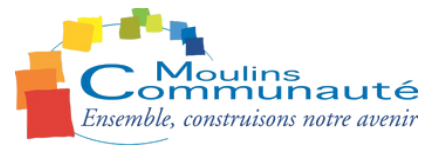

## 6. Quel est le seuil de financement par Moulins Communauté?

Dans les cinq tableaux d'opérations, le montant du **financement de la part de Moulins Communauté ne peut pas dépasser 50 %** du total.

- Si ce montant dépasse 50 %, un **message d'avertissement** apparaît et la case devient **rouge**.
- Si ce montant est inférieur ou égal à 50 %, la case devient **verte** pour indiquer que le seuil est respecté.

## 7. Quel est le seuil pour l'autofinancement et les recettes générées par le projet ?

- Le cumul de l'autofinancement et des recettes générées par le projet doit être supérieur ou égal à 20 % du total.
  - Si ce montant est inférieur à 20 %, un **message d'avertissement** apparaît et la case devient **rouge**.
  - Si ce montant est supérieur ou égal à 20 %, la case devient **verte** pour indiquer que le seuil est respecté.

#### 8. Que faire si les calculs ne fonctionnent pas correctement?

- Assurez-vous que vous n'avez pas inséré d'espaces dans les champs numériques.
- Si le problème persiste, essayez de fermer et rouvrir le fichier.

## 9. Puis-je enregistrer mon formulaire une fois rempli?

Oui, vous pouvez enregistrer votre formulaire complété sur votre ordinateur en cliquant sur **Fichier > Enregistrer sous**.

**Important** : Lors de l'enregistrement, veuillez nommer votre fichier sous le format suivant : **"nomdufichier\_nomdelacommune"** afin de faciliter son identification.

## 10. Puis-je imprimer mon formulaire rempli?

Oui, une fois que vous avez complété le formulaire, vous pouvez l'imprimer en conservant les valeurs saisies.

## 11. Comment envoyer le formulaire une fois complété ?

Une fois le formulaire rempli, signé et enregistré, vous devez l'envoyer par e-mail à l'adresse indiquée à la fin du formulaire.

**Attention** : Les justificatifs demandés ne doivent **pas** être scannés avec le formulaire PDF. Merci de les envoyer en tant que **fichiers séparés** dans votre e-mail.

Si vous avez d'autres questions, n'hésitez pas à nous contacter !

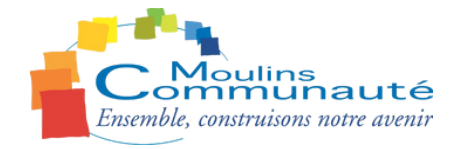